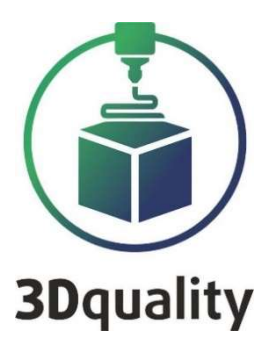

# **Planeta3DProf**

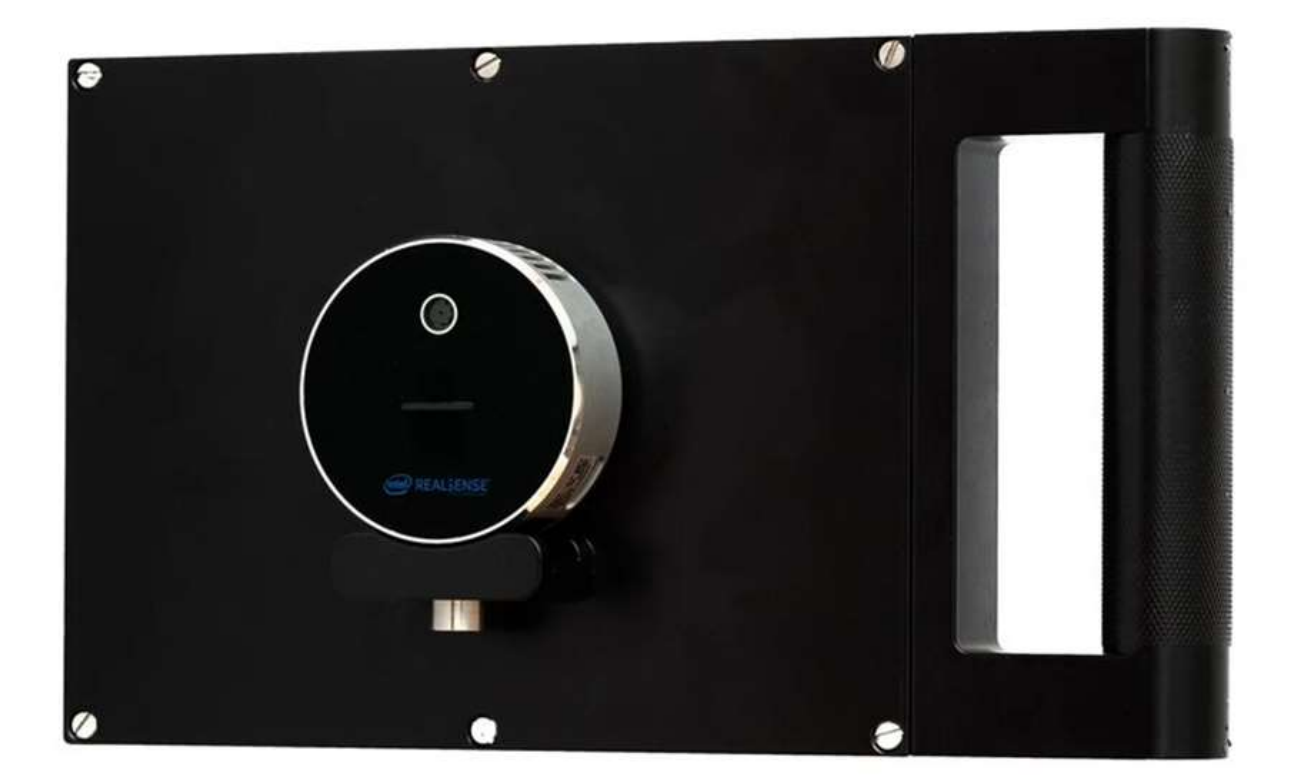

## ИНСТРУКЦИЯ ПОЭКСПЛУАТАЦИИ

Содержание

| Начало работы                                  | 5 |
|------------------------------------------------|---|
| Установка программы Planeta3D                  | 5 |
| Активация программы                            | 6 |
| Настройка сенсора IntelRealSenseL515           | 7 |
| Запуск сканирования с сенсорного экрана        | 9 |
| Запись последовательностей с сенсорного экрана |   |

Благодарим Вас за приобретение продукта компании 3DQuality. Убедительная просьба перед началом работы с 3D сканером внимательно изучить настоящую инструкцию по эксплуатации.

Из данной инструкции Вы узнаете о правилах безопасности при работе с 3D сканером, его настройке и использовании.

Приветствуем Вас в сообществе владельцев 3D сканеров нашей компании и надеемся на продуктивное сотрудничество!

Для получения обновлений ПО, консультаций по работе со сканером и технической поддержкой, Вам необходимо зарегистрироваться на сайте: <u>www.3dquality.ru</u>u зарегистрировать свой продукт.

### Минимальные системные требования для ПО Для установки программы требуются права администратора.

| Операционная       | Windows 8, Windows 10           |
|--------------------|---------------------------------|
| система            |                                 |
| Частота Процессора | 3 Гц                            |
| Поколение          | і5 и выше                       |
| процессора         |                                 |
| Количество ядер    | 2 и более                       |
| Оперативная память | 8 GB DDR III                    |
| Видеокарта         | NVIDIA с внутренней оперативной |
|                    | памятью 2 GB                    |
| Объем жесткого     | 500 ГБ                          |
| диска              |                                 |

### Рекомендуемые системные требования для ПО

| Операционная система       | Windows 10                      |
|----------------------------|---------------------------------|
| Частота Процессора         | 3 Гц                            |
| Поколение процессора       | і7 и выше                       |
| Количество ядер            | 4 и более                       |
| Оперативная память         | 16 GB DDR4-2666 МГц             |
| Видеокарта                 | NVIDIA с внутренней оперативной |
|                            | памятью 6 GB                    |
| SSD диск с объемом         | 500 ГБ                          |
| свободного пространства не |                                 |
| менее                      |                                 |

### Начало работы

Перед началом 3Dсканирования необходимо выполнить следующие действия:

- 1. Установить программное обеспечение Planeta3Du произвести его активацию: Активация программы;
- 2. Подключите сенсорк компьютеру;
- 3. Подключить силовой кабель в силовой разъем поворотного стола;
- 4. Подключаем сенсоры командой Открыть сенсоры: Настройка сенсора (название сенсора);
- 5. Настроить режим создания фотореалистичной текстуры;
- 6. Рекомендуется использование режима записи последовательностей, с их последующей обработкой.
- 7. При использовании сенсоров RealsenseRD415 рекомендуется для получения максимального результата раз 2 месяца проводить обновление программного обеспечения и калибровку сенсоров
- 8. Для повышения качества сканирования однотонных объектов, кроме проецирования узора, рекомендуется на объекты наклеивать маркеры

### Установка программы Planeta3D

Установите USBFlash 3DQ в USB разъем. Откройтепапку «Planeta3D». В этой папке правой клавишей мыши нажмите на «Planeta3D.exe». Выберете «Запуск от имени администратора».

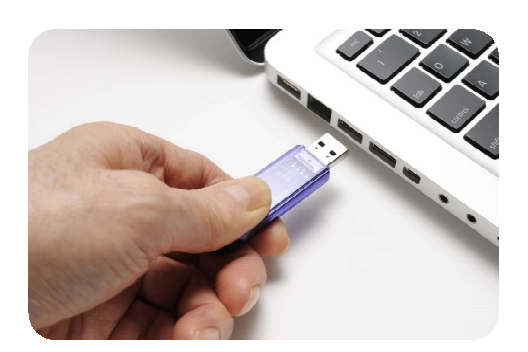

Появится окно мастера установки. Для продолжения нажмите «Далее».

Выберите папку установки программы (по умолчанию программа будет установлена в C:\Program Files\3Dquality\Planeta3D

| 1₽        | Установка Planeta3D 🛛 🗕 🗖 🗙                                                                                                    | 👘 Установка Planeta3D — 🗆 💌                                                                                                    |
|-----------|----------------------------------------------------------------------------------------------------|----------------------------------------------------------------------------------------------------|
|           | Вас приветствует мастер установки<br>Planeta3D                                                                                                    | Конечная папка<br>Нажинте кнопку "Далее", чтобы выполнить установку в папке по умолчани Зоциа́нту                                                   |
|           | Мастер установки установит Planeta30 на компьютере.<br>Нажмите кнопку "Далее", чтобы продолжить, или кнопку<br>"Отмена", чтобы выйти из мастера установки. | Установить Planeta3D в:<br>С:\Program Files\3Dguality\Planeta3D\                                                                                    |
|           |                                                                                                    | Изменить<br>Установить эту программу:                                                                                                    |
| 3Dquality |                                                                                                    | <ul> <li>Только для меня (однопользовательский режим)</li> <li>Для любого, кто пользуется этим компьютером (многопользовательский режим)</li> </ul> |
|           | Назад Далее Отмена                                                                                                    | Назад Далее Отмена                                                                                                    |

Укажите необходимость создания ярлыков на **Рабочем столе** и в **Меню** «Пуск». Для начала установки нажмите на кнопку «Установить». Как только все необходимое установится на компьютер, появляется новое окно, оповещающее Вас о завершении установки. Для перехода к инструкции по эксплуатации не снимайте галочку «открыть Readme».

### Активация программы

Для запуска программы необходимо сделать следующее:

1) Вставить Электронный ключ защиты в компьютер;

2) Установить драйвер «GrdDrivers»;

3) Запустить программу и ввести код активации (находится на USB flash 3DQ).

ВНИМАНИЕ: Программа запускается только при подключенном электронном ключе защиты.

| лицензионный ключ<br>к Интернету. Если у<br>активацию и введит<br>отправив свой лице | в процессе активации вам необходим<br>вас нет подключения к Интернету, нау<br>е код активации. Вы можете получить<br>нзионный ключ и отображаемый токен | ю подключиться<br>кмите на онлайн<br>код активации,<br>на 3Dquality. |
|--------------------------------------------------------------------------------------|----------------------------------------------------------------------------------------------------|----------------------------------------------------------------------|
| Лиценз. ключ                                                                         |                                                                                                    |                                                                      |
| Токен                                                                                | 59a0c33735292efd5339df53ac546be8                                                                                                    |                                                                      |
| Активационный код                                                                    |                                                                                                    |                                                                      |
| Офлайн актиран                                                                       | Использовать демоверсию                                                                                                    | Активироваты                                                         |

### Настройка сенсора IntelRealSenseL515

Основные параметры cencopa IntelRealSenseL515 представлены ниже

В разделе ориентация вы можете выбрать ориентацию камеры в пространстве, на случай если сенсор установлен вертикально и вниз головой. В

разделе доступны следующие варианты:

- Горизонтальный
- Отраженный по горизонтали
- Вертикальный
- Отраженный по вертикали

В разделе настройки потока задаются разрешение и количество FPS (частота кадров) при определении глубины (формы) и текстуры объекта. Для сенсора IntelRealSenseL515 максимальное значение 1280x720@30 fps.

#### Параметр «Включить излучатель» включает:

лазера. Рекомендуемое стандартное значение 150.

Единицы глубины- количество единиц глубины при сканировании.

Автовыдержка ИК камеры-включает режим автовыдержки ИК камеры

Кроме того, Вам доступно редактирование следующих параметров:

- Контрастность;
- Яркость;
- Увеличение;
- Гамма;
- Оттенок;
- Насыщенность;
- Резкость.

В разделе «Пресет» доступны следующие шаблоны:

Shortrange- для сканирования объекта на близком расстоянии (10-15 см)

Maxrange- для сканирования объекта на дальнем расстоянии (до 6-8 метров)

NoAmbientlight- для сканирования объекта без дополнительной подсветки

LowAmbientlight- для сканирования объекта с дополнительной подсветкой

Default-сканирование со стандартными значениями

| Сенсор             |                |                 |
|--------------------|----------------|-----------------|
| #1 Intel RealSense | L515           |                 |
| Ориентация Гори    | ізонтальный    |                 |
| Настройки пот      | ока            |                 |
| Формат глубины     | 1024 x 768 @ 3 | 30 fps 🔻        |
| Формат цвета       | 1280 x 720 (RG | iB24) @ 30 f; 🔻 |
|                    | Применить      |                 |
| Сила лазера        |                | \$              |
| Единицы глубины    | 250            | *               |
| 🗹 Авто выдержк     | а цвета        |                 |
| Выдержка цвета     | 0              | 156             |
| Усиление           | •]             | 256             |
| 📕 Авто выдержк     | а ИК камеры    |                 |
| 🗹 Авто баланс бе   | елого          |                 |
| Баланс белого      | <b>_</b> _     | 4600            |
| Контраст           | <b>—I</b> —    | 50              |
| Яркость            |                | • 0             |
| Тон                |                | • 0             |
| Насыщенность       |                | 50              |
| Резкость           |                | • 50            |
| Пресет             | Short Range    |                 |
| 📕 Глубина отсеч    | ки 250см       | \$              |

**Внимание**: для пользователей программы Planeta3DMultisensor рекомендуется отключить режимы автоматической выдержки цвета и контраста белого и настроить оба сенсора таким образом, чтоб экспозиция была максимально одинаковой.

**Функция Глубинаотсечки** позволяет исключить из обработки объекты, находящие на расстоянии от сенсора более чем заданное значение. Это позволяет уменьшить объем обрабатываемой информации, соответственно и время на обработку.

### Запуск сканирования с сенсорного экрана

Для перехода режим управления с сенсорного экрана необходимо нажать на кнопку в верхнем правом углу одно из окон:

- Окна RGB камеры
- Окна области захвата
- Окна предварительного результата сканирования

При этом выбранное окно развернется до максимального размера

| Начать 3D сканирование    |  |
|---------------------------|--|
| Запись последовательности |  |
|                           |  |
|                           |  |

Для начала сканирования необходимо нажать на кнопку Начать ЗДсканирование.

В процессе сканирования для завершения процесса сканирования будет доступна кнопка Завершить 3Dсканирование.

После нажатия на кнопку Завершить ЗDсканированиена сенсорном экране можно будет посмотреть результат сканирования и при необходимости :

перезапустить процесс нажатием на кнопку Готово;

продолжить процесс нажатием на кнопку Продолжить 3 Dсканирование

| Сохранить модель           |  |
|----------------------------|--|
| Продолжить 3D сканирование |  |
| Готово                     |  |

### Запись последовательностей с сенсорного экрана

Предварительно необходимо указать путь к папке, в которую будет сохранять последовательность в меню настройки.

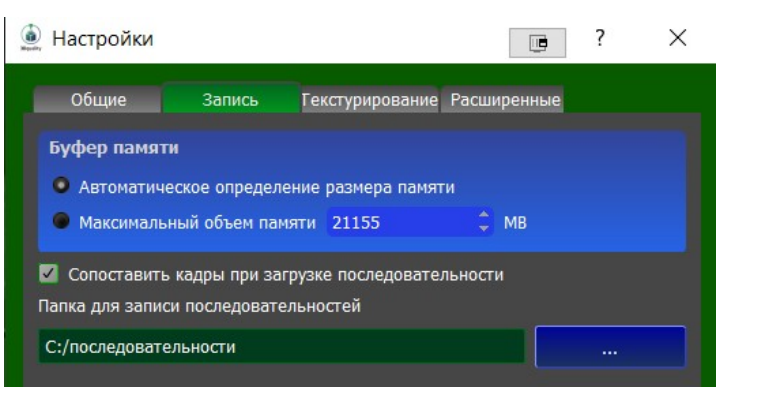

Далее нажимаем на кнопку Запись последовательности.

В появляющемся окошке нажимаем на кнопку Начать запись.

| Начать<br>реконструкцию |  |
|-------------------------|--|
|                         |  |
|                         |  |
| Остановить              |  |
| запись                  |  |

Для завершения записи последовательности нажимаем на кнопку Остановить запись

Перед следующей записью последовательности рекомендуется либо поменять папку для записи, либо присвоить полученной последовательности уникальное имя

#### Желаем успешной работы!

## Дополнительную информацию можно получить в личном кабинете на сайте 3dquality.ru или обратившись в техническую поддержку.

Тел.: +7 (495) 134-27-54 Email: info@3dquality.ru

#### Подробная информация по работе с программами Planeta3D и Planeta3DPhoto указана в инструкциях, в комплекте поставки к Вашему сканеру.